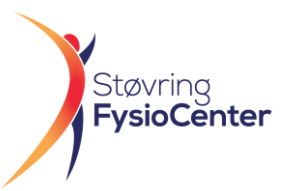

# Vejledning til bestilling af behandlingsgaranti / tidsbestilling til fysioterapi igennem din sundhedsforsikring PensionDanmark.

Denne vejledning tager dig igennem hvordan du bestiller tid til fysioterapi, i VirkDemo'S egne lokaler, igennem PensionDanmark.

- Følg vejledningen for PensionDanmark Sundhed. (Side 1)
- Herefter følg vejledningen for hvordan du booker du tid til behandling i VirkDemos egne lokaler. (Side 7)

Du finder mere information og links til din booking på: www.stfysiocenter.dk/virkdemo

### **PensionDanmark**

1: Gå ind på <u>www.PensionDanmark.dk</u>. Tryk på <u>SUNDHED</u>.

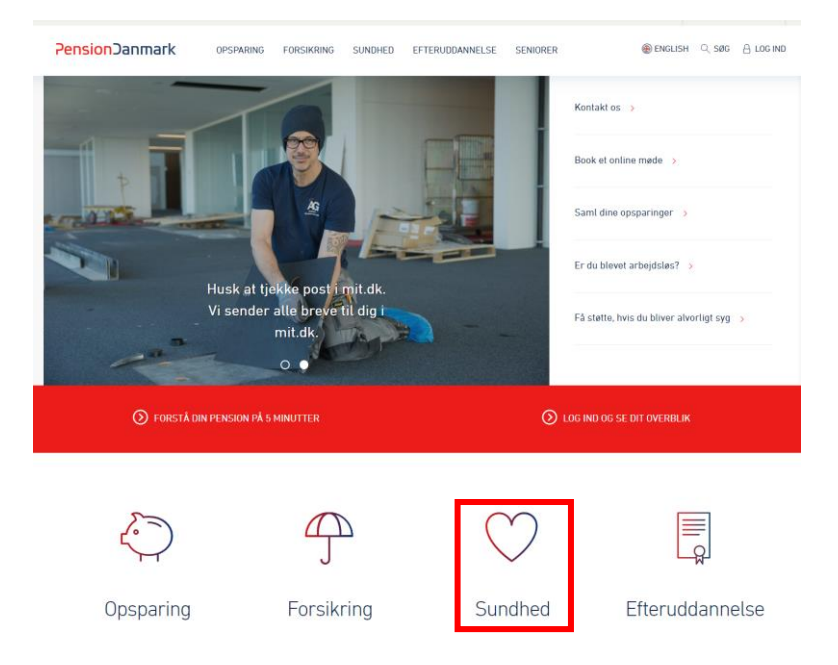

#### 2: Tryk på **<u>BEHANDLING</u>**.

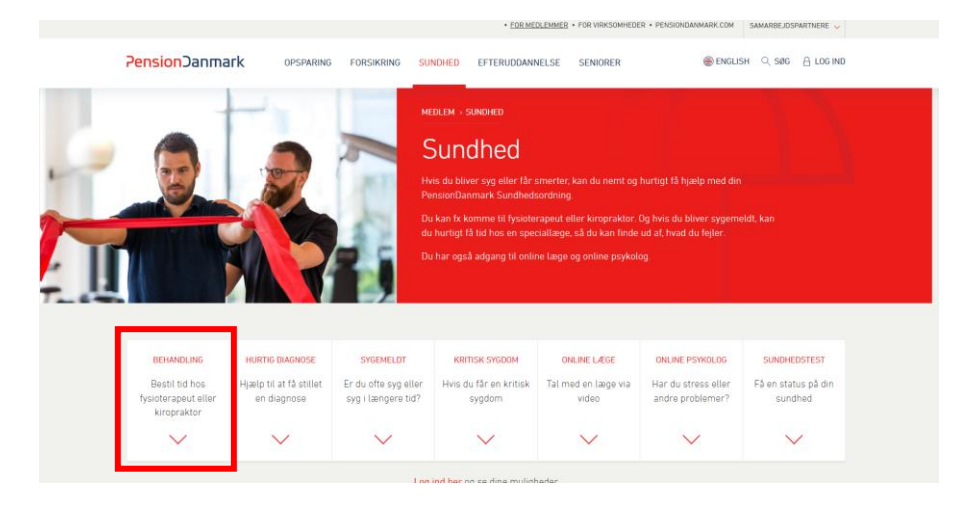

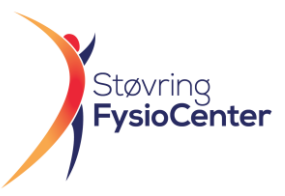

#### 3: Tryk på <u>BESTIL TID TIL BEHANDLING</u>.

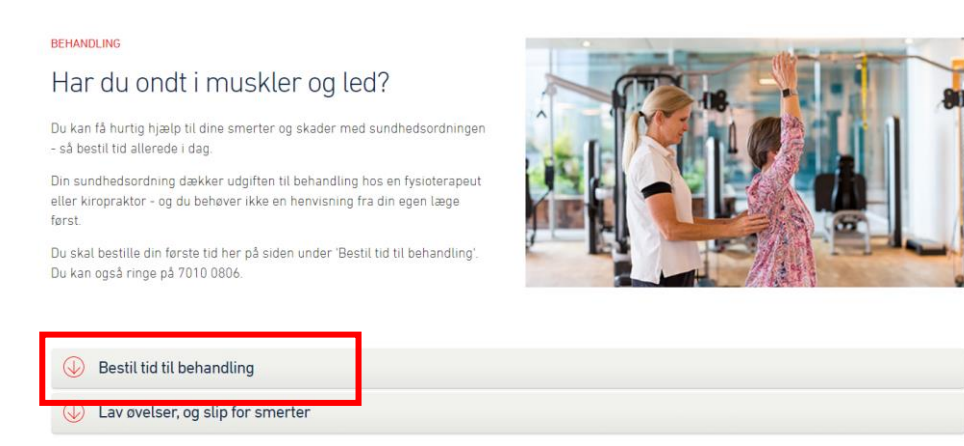

#### 4: Tryk på LOG IN.

| The set of the set of the set of |                                                  |
|----------------------------------------------------------------------------------------------------|--------------------------------------------------|
| Bestil behandling hos en fysioterapeut eller kiropraktor, hvis du har<br>smerter eller fået en skade.<br>Når du logger ind og bestiller tid, kan du se, hvilken klinik der er<br>tættest på dig.<br><b>Der kan i øjeblikket opleves problemer med tidsbestilling. Prøv</b><br><b>igen lidt senere, hvis du oplever problemer</b> .                                                                                                    | LOG IND                                          |
| <b>Typiske spørgsmål</b><br>Find svar her                                                                                                    | <b>Ring til os: 7010 0806</b><br>Hverdage 8 - 18 |

#### 5: Log på med MitID.

| Mit .  | Log på hos PensionDanmark Mit |
|--------|-------------------------------|
|        | BRUGER-ID ③                   |
| NEM ID | FORTSÆT -                     |
|        | Husk mig hos PensionDanmark   |

Afbryd Hjælp

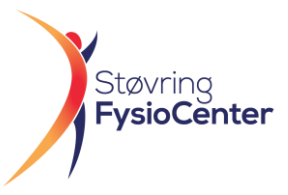

#### 6: Tryk på <u>BESTIL TID</u>.

| 🔿 Bestil tid til                                   | handling                                                                                                    |
|----------------------------------------------------|----------------------------------------------------------------------------------------------------|
| Der kan i øjebl                                    | ket opleves problemer med tidsbestilling. Prøv                                                                                  |
| igen lidt sener                                    | hvis du oplever problemer                                                                                                    |
| Bestil behandl                                     | g hos en fysioterapeut eller kiropraktor, hvis du har smerter eller                                                             |
| fået en skade.                                     | ir du bestiller tid, finder vi de klinikker, der er tættest på dig.                                                             |
| <b>Hvad skal du h</b><br>Du skal have e            | agen med til din behandling.                                                                                                    |
| Husk at melde<br>Hvis du er syg<br>hurtigst muligi | Ibud hurtigst muligt Hør, hvordan bygningsstruktør kæsper Olsen<br>har hatt glæde af sin sundhedsordning   BESTIL TID Ibudskriv |
| Typiske spørgsmål                                  | Ring til os: 7010 0806                                                                                                    |
| Find svar her                                      | Hverdage 8 - 18                                                                                                    |

## 7: Vælg behandling og tryk herefter FORTSÆT.

| Bestil tid til behandling                  |                                           |                                  |         |            |
|--------------------------------------------|-------------------------------------------|----------------------------------|---------|------------|
|                                            |                                           |                                  |         |            |
| 0                                          | (2)                                       | 3                                | >       | 6)         |
| Behandlingsforløb                          | Kontaktdetaljer                           | Behandling                       |         | Kvittering |
|                                            |                                           |                                  |         |            |
| Vælg behand                                | dlingsforløb                              |                                  |         |            |
| Vælg den behandlin<br>"Behandling af ny sl | g, du vil bestille tid til. Har<br>kade". | du fået en ny skade, skal du va  | ælge    |            |
| Vi deler dine person                       | - og helbredsoplysninger i                | med den klinik, hvor du bestille | er tid. |            |
| Vælg behand                                | dling                                     | ]                                |         |            |
| 🔘 Lænd - Fysic                             | oterapi                                   |                                  |         |            |
| 🔿 Højre Undera                             | arm/hånd - Fysioterapi                    |                                  |         |            |
| 🔘 Lænd - Fysic                             | oterapi                                   |                                  |         |            |
| O Behandling a                             | af ny skade                               |                                  |         | L.         |
| ← TILBAGE                                  |                                           | Annuller                         |         | FORTSÆT →  |

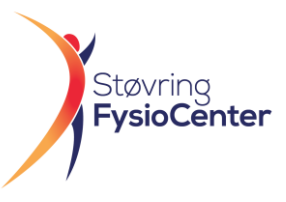

| 8:  | Indtast | EMAIL | og | TELEFONUMMER | og | tr\ | /k på | <b>FORTSÆT</b> | •  |
|-----|---------|-------|----|--------------|----|-----|-------|----------------|----|
| ••• |         |       | ~0 |              | ~0 | ,   |       |                | -1 |

| <br>Bestil tid til behandling                                                                |            |
|----------------------------------------------------------------------------------------------|------------|
|                                                                                              |            |
| ()(3)>                                                                                       | 6          |
| Behandlingsforløb Kontaktdetaljer Behandling                                                 | Kvittering |
|                                                                                              |            |
| Hvordan vil du have besked om din tid?                                                       |            |
| Du vælger selv, om du vil have en bekræftelse på din tid på e-mail, sms eller<br>begge dele. |            |
| Skriver du en anden e-mail, end den vi har stående, bruger vi din nye e-mail<br>fremover.    |            |
|                                                                                              |            |
| Skriv din e-mail                                                                             |            |
| len vil nerne have en hekræffelse nå e-mail                                                  |            |
| Skriv dit mobilnummer                                                                        |            |
|                                                                                              |            |
| ✓ Jeg vil gerne have en bekræftelse på sms                                                   |            |
|                                                                                              |            |
|                                                                                              | -          |
|                                                                                              |            |
| ← TILBAGE Annuller                                                                           | FORTSÆT →  |

9: Vælg det område på kroppen dine gener er og tryk på **<u>FORTSÆT</u>**.

| Detaljeri<br>ændre v | ne om din skade eller smerte<br>ed oplysningerne. Mener du a | r er allerede udfyldt. Du kan ikke<br>t det er en fejl, så kontakt os. |  |
|----------------------|--------------------------------------------------------------|------------------------------------------------------------------------|--|
| ● Du har v           | algt en kropsdel, når prikken (                              | er sort.                                                               |  |
|                      |                                                              |                                                                        |  |
| ← TILBAGE            |                                                              | Annuller                                                               |  |

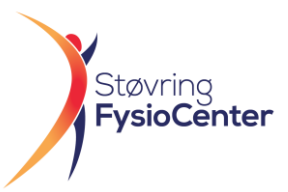

# 10: Skriv Støvring FysioCenters adresse **"Hobrovej 13.B, 9530 Støvring"** og vælg en dato 1 måned fremme i tiden og tryk på **SØG EFTER KLINIK**.

| KLINIKKER |
|-----------|
| KEINIKKER |
|           |

Annuller

#### 11: Vælg STØVRING FYSIOCENTER og tryk på VÆLG KLINIK.

**Støvring FysioCenter I/S** Hobrovej 13B 9530 Støvring Den næste ledige tid er d. 25. april 2023

VÆLG KLINIK

Afstand: 10,3 km

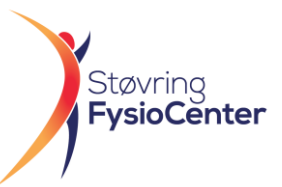

#### 12: Vælg en dato 1 måned fremme i tiden og vælg på EN TILFÆLDIG LEDIG TID. Tryk herefter FORTSÆT.

Find tid

| Vælg dato ()<br>21-06-2023                                                   | <b>Støvring FysioCenter I/S</b><br>Hobrovej 13B<br>9530 Støvring |                               |
|------------------------------------------------------------------------------|------------------------------------------------------------------|-------------------------------|
| ælg tidspunkt på dagen 🤅                                                     | Ledige tider 21-06-202                                           | 3                             |
| Hele dagen                                                                   | 09:00-09:45                                                      | Veronica Vestergaard-Laustsen |
| Før kl. 9.00                                                                 | -                                                                |                               |
| kl. 9.00-12.00                                                               | 0 10:00-10:45                                                    | Thomas Østergaard (Y)         |
| kl. 12.00-15.00                                                              |                                                                  |                               |
| Efter kl. 15.00                                                              | 10:00-10:45                                                      | Maria Grøn                    |
|                                                                              | 0 10:00-10:45                                                    | Anders Fristrup               |
| Vælg alle                                                                    | 0 10:45-11:30                                                    | Thomas Østergaard (Y)         |
| Anders Fristrup                                                              | 0 10:45-11:30                                                    | Anders Fristrup               |
| Maria Grøn                                                                   | 0 11:15-12:00                                                    | Veronica Vestergaard-Laustsen |
| Lene Nysæther Bak (Y)<br>Ingen ledige tider<br>Veronica Vestergaard-Laustsen | 0 12:30-13:15                                                    | Peter Væggemose Svendsen      |
| Janne Mølgaard Hansen<br>Ingen ledige tider                                  | 0 14:00-14:45                                                    | Anders Fristrup               |
| Karina Steensgaard Chrost (Y)<br>Ingen ledige tider                          | 0 14:45-15:30                                                    | Anders Fristrup               |
| mumas ustergaard (1)                                                         | 0 15:30-16:15                                                    | Anders Fristrup               |
|                                                                              | 0 16:15-17:00                                                    | Anders Fristrup               |
|                                                                              | 0 17:00-17:45                                                    | Anders Fristrup               |

← TILBAGE

Annuller

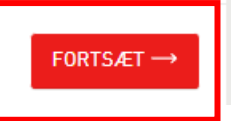

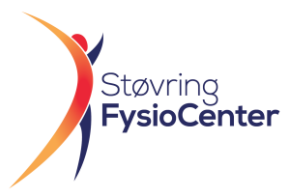

13: Du har nu booket en tid som giver en behandlingsgaranti til forløbet. Du er nu klar til at booke en behandlingstid i VirkDemo's egne lokaler. Gå til <u>www.stfysiocenter.dk/virkdemo</u>.

| VDu har bestilt tid ti                                                                          | lbehandling                                                           |                                        |
|-------------------------------------------------------------------------------------------------|-----------------------------------------------------------------------|----------------------------------------|
| Du skal medbringe et lagen til beha                                                             | ndlingen.                                                             |                                        |
| Vi har godkendt op til 15 behandling<br>helbredsoplysninger du har tastet ir                    | ger på forløbet. De person- og<br>nd, sender vi videre til klinikken. |                                        |
| <b>Husk at melde afbud</b><br>Husk at aflyse din behandling hurtig<br>komme til din behandling. | gst muligt, hvis du er syg eller er forhindret i                      | at                                     |
| Fysioterapi - Maria Grøn<br>Lænd<br>Tid: 10:00-10:45<br>Dato: 21. juni 2023                     | Støvring FysioCenter I/S<br>Hobrovej 13B<br>9530 Støvring             | 🖶 Udskriv<br>🃰 Tilføj til din kalender |
| Bekræftelse sendt på sms til                                                                    |                                                                       |                                        |
|                                                                                                 |                                                                       |                                        |
|                                                                                                 |                                                                       | AFSLUT →                               |

Tillykke du har nu indhentet din betalingsggaranti for fysioterapi behandling. Du er nu klar til at booke din rigtige til behandling I VirkDemos's egne lokaler.

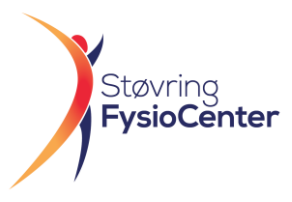

# Book behandlingstid i VirkDemo's egne lokaler

# 1: Gå ind på www.stfysiocenter.dk/virkDemo . Tryk på BOOK TID TIL BEHANDLING PÅ VirkDemo.

#### STEP 2:

Du er nu klar til at booke din behandlingstid i VirkDemo's eget bookingsystem med behandlingstider på VirkDemos egen lokation. Du får en hurtigere tid og har mindre transport end den allerede bookede tid. Vi garanterer samme behandling, som hvis du besøgte os på "Støvring FysioCenters" lokation i Støvring.

Når dette trin er gennemført, har du en tid til behandling i VirkDemos lokale.

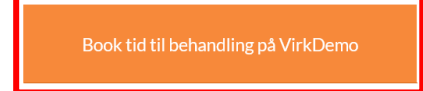

#### 2: Tryk på <u>NY BRUGER</u>.

| Støvring FysioCo                                                                                      | nter - Online tidsbe               | stilling            |   |  |
|----------------------------------------------------------------------------------------------------|------------------------------------|---------------------|---|--|
| Velkommen til                                                                                         | online tidsbestil                  | ling                |   |  |
| Indtast venligst<br><i>enten</i> den bookingk<br><i>eller</i> dit selvvalgte b<br>og klik på "Videre" | ode du har modtaget fr<br>ugernavn | a klinikken         |   |  |
|                                                                                                    | Videre                             | ľ                   |   |  |
| ir du Ny bruger - e                                                                                   | l <b>ler</b> Har du glemt eller    | mangler du din kode | ? |  |
|                                                                                                    |                                    |                     |   |  |
|                                                                                                    |                                    |                     |   |  |

#### CompuGroup Medical

3: Indtast dine personlige oplysninger og Tryk på VIDERE.

| Navn:         |                   |                    |                |                              |           |
|---------------|-------------------|--------------------|----------------|------------------------------|-----------|
| Auresse.      |                   |                    |                |                              |           |
| ostnr. og by: |                   |                    |                |                              |           |
| MobiltIf.:    |                   |                    |                |                              |           |
| C             | Information vedr. | min tidsbestilling | skal sendes på | SMS til dette                | nummer    |
| Email:        |                   |                    |                |                              |           |
| C             | Information vedr. | min tidsbestilling | skal sendes på | email t <mark>il</mark> denn | e adresse |
| C             | Information vedr. | min tidsbestilling | skal sendes på | email til denn               | e adresse |

CompuGroup Medical

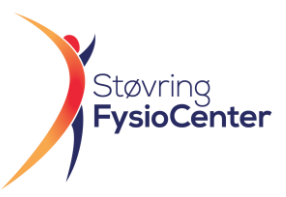

4: Indtast den modtagede **<u>BOOKING KODE</u>** og tryk på <u>VIDERE.</u>

| Støvring FysioCenter - Online tidsbestilling      |                    |
|---------------------------------------------------|--------------------|
| Du er nu oprettet.                                |                    |
| Din bookingkode er sendt via e-mail til           |                    |
| Indtast venligst koden nedenfor.<br>xxxxxx Videre |                    |
|                                                   | CompuGroup Medical |

#### 5: Vælg **<u>1.KONSULTATION</u>** og en behandler og tryk på <u>VIDERE.</u>

| Støvning Fysiocenter - Online tidsbestilling                      | [Forside] [Skift kodeord] [Afslut] |
|-------------------------------------------------------------------|------------------------------------|
|                                                                   |                                    |
| Væig venligst hvilken behandling, du ønsker at bestille tid til.  |                                    |
| Væla                                                              |                                    |
| 1. Konsultation                                                   |                                    |
| Normalbehandling pr de behandlere, du foretrækker at bestille tid | den hos.                           |
| 🗌 Maria Grøn                                                      |                                    |
| Anders Fristrup                                                   |                                    |
|                                                                   |                                    |
| Videre Annuller                                                   |                                    |
|                                                                   |                                    |
|                                                                   |                                    |
|                                                                   |                                    |
|                                                                   |                                    |

#### CompuGroup Medical

#### 6: Tryk på <u>DEN TID DU ØNSKER AT BOOKE.</u>

|    | Uge 21 - 2 | 2023    |         |         |        |
|----|------------|---------|---------|---------|--------|
|    | Mandag     | Tirsdag | Onsdag  | Torsdag | Fredag |
|    | 22. maj    | 23. maj | 24. maj | 25. maj | 26. ma |
| 30 |            |         | 12:30   |         |        |
| 00 |            |         | 10.45   |         |        |
|    |            |         |         |         |        |
|    |            | 14:00   | 14:00   |         |        |
|    |            |         |         |         |        |
|    |            |         | 14:45   |         |        |
| -  |            |         |         |         |        |

CompuGroup Medical

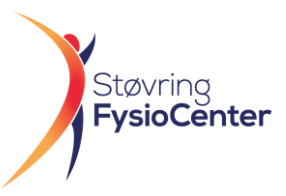

7: Noter evt. en kommentar hvis du ønsker. Tryk på BEKRÆFT.

|                                                                                                    |                                                                                                    | [Forside] [Skift kodeord] [                                                    |
|----------------------------------------------------------------------------------------------------|----------------------------------------------------------------------------------------------------|--------------------------------------------------------------------------------|
| Du er i gang med at be                                                                               | estille tid i klinikken den 24/05/2023 kl. 12:30                                                                                            |                                                                                |
| Tilføj evt. bemærkning                                                                               | er nedenfor og klik herefter på "Bekræft" for b                                                                                             | bestille tiden.                                                                |
| Du har nu booket en<br>betalinggarenti ved F<br>forsikringsoplysning<br>Wh SFC<br>Evt. bemærkninger: | fystid udelukkende for medarbejdere på<br><sup>3</sup> ension Danmark ved at booke en tid 1 må<br>erne og du kommer hurtigt til behandling. | ined fremme i tid. Så har vi alle<br>Husk lagen. Vi glæder os til at se dig på |
|                                                                                                    |                                                                                                    |                                                                                |
|                                                                                                    |                                                                                                    |                                                                                |
| Bekræft Annul er                                                                                     |                                                                                                    |                                                                                |

CompuGroup Medical

8: Tillykke du har nu bestilt en tid til Fysioterapi i VirkDemo`s egne lokaler. Vi glæder os til at se dig.

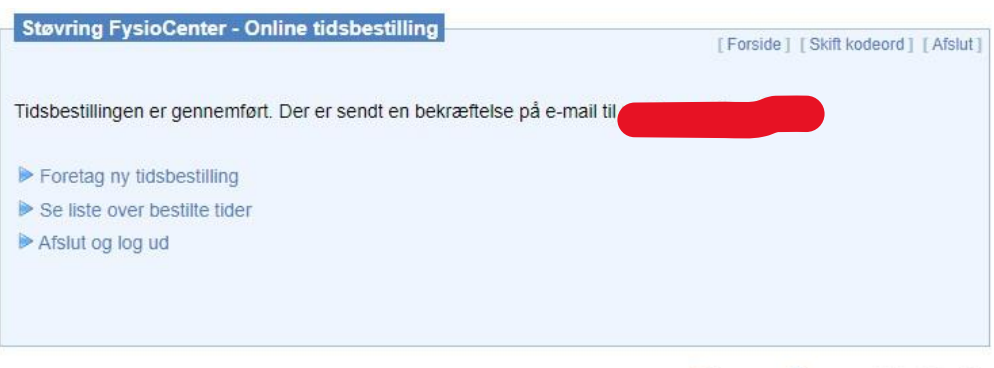

CompuGroup Medical